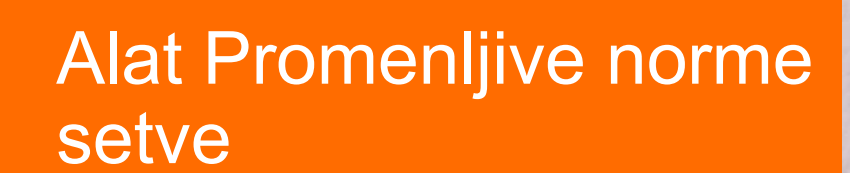

Nova digitalna alatka kompanije KWS definiše idealnu gustinu sadnje kukuruza na osnovu specifičnih uslova na polju koristeći satelitske snimke I znanje uzgajivača.

Verzija | Maj 2020

SEEDING THE FUTURE SINCE 1856

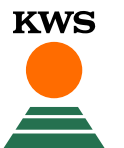

# Promenjive norme setve Šta sve možete pronaći u ovom uputstvu?

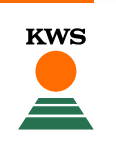

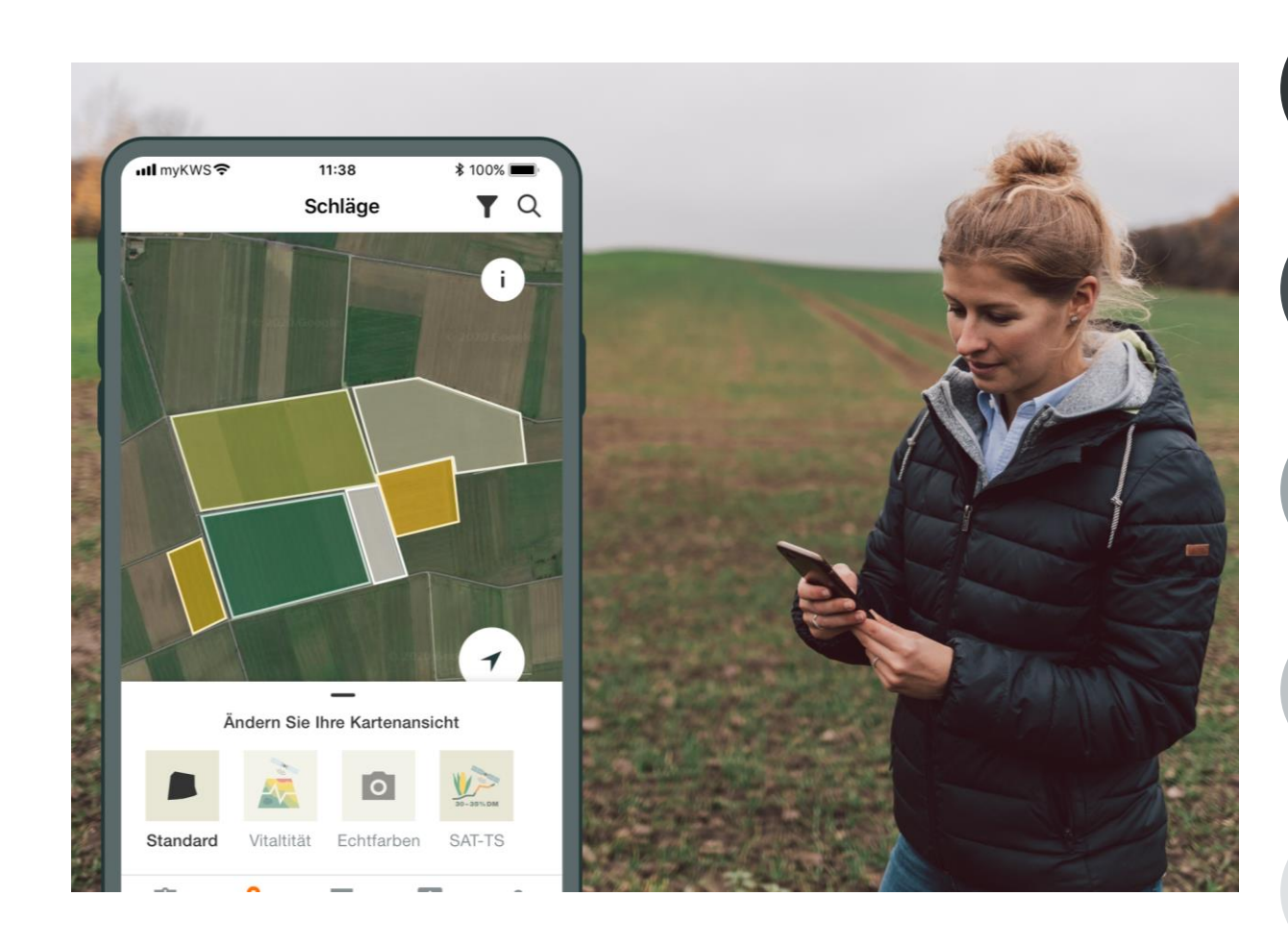

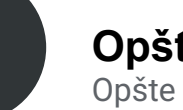

# **Opšte infomacije**

Opšte objašnjenje alata - Registracija alata - myKWS registracija

# Aktiviranje vaših hektara

Predstavnik KWS-a stupiće u kontakt sa vama i predaće vam vaučer za određenu količinu hektara.

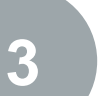

2

# Prilagodite svoje polje

Kako napraviti polje i prilagoditi parametre kako bi alat mogao pravilno da radi

# Kako koristiti alat

Kako izvesti kartu setve kako biste mogli da koristite alatku

# Šta možete da očekujete posle

Kada dobijete mapu i završite postupak, šta očekivati od nje?

# **1. Opše informacije** Mi uvećavamo objektivne podatke empirijskim vrednostima i znanjem o sortama.

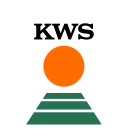

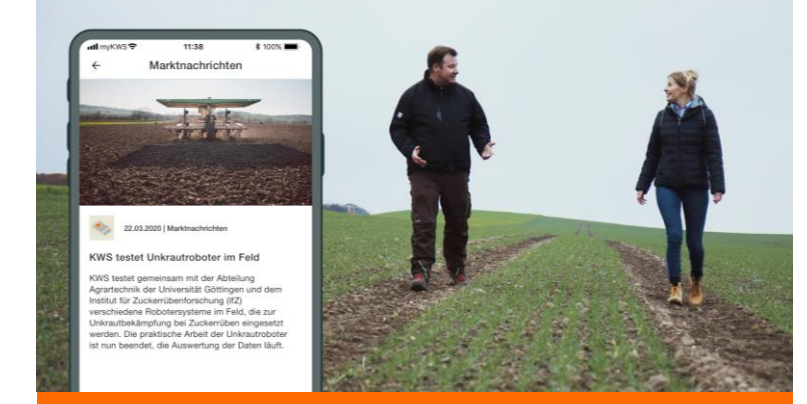

# Kako to radimo?

- Proizvodni potencijal poljoprivrednog zemljišta može se proceniti na osnovu satelitskih snimaka snimljenih tokom nekoliko godina i ti podaci se zatim transformišu u mape za setvu.
- "Korišćenje naše digitalne alatke znači da je dnosemenske sadilice kukuruza mogu biti p rogramirane tako da biraju veću gustinu sad nje za idealne uslove tla,
  - a zatim se izvrši podešavanje ukoliko uslov i tla nisu idealni."

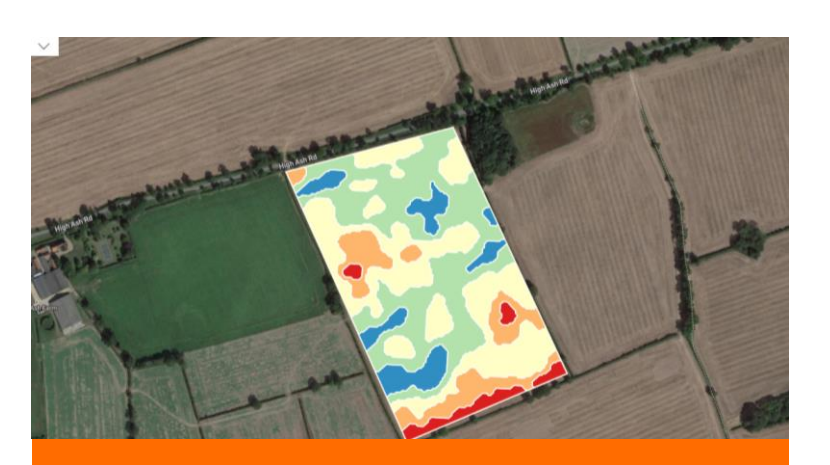

## Kako čitamo informacije?

- Što je nijansa više plava ili zelena to je veći prinos, na ovim područjima treba povećati intenzitet setve kako bi se postigao puni potencijal prinosa
- Što je karta crvenija, to je niži potencijal prinosa parcele, a setvu je potrebno obaviti nižim intenzitetom kako bi se postigle vrhunske performanse
- plava > zelena > žuta > narandžasta > crvena

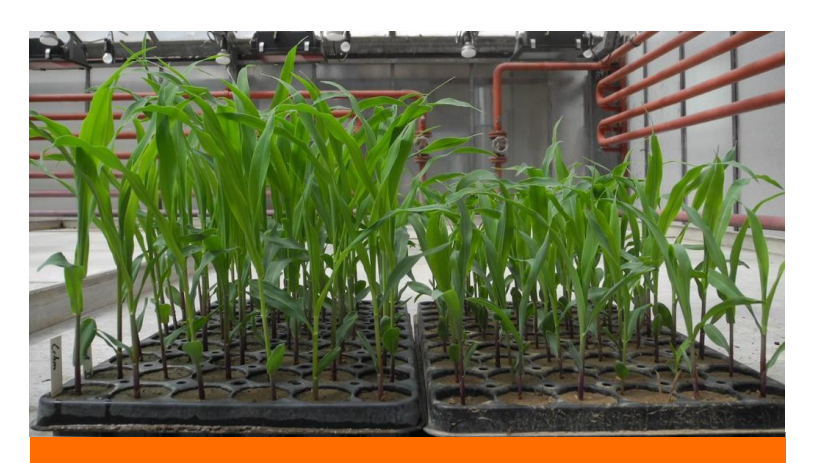

## Prednosti

Smanjivanje gustine semena može smanjiti konkurenciju između pojedinih biljaka u uslovima slabe zalihe vode i / ili hranljivih sastojaka.

Na ovaj način biljke mogu postići dobar rast i dostići svoj maksimalan proizvodni potencijal čak i pod nepovoljnijim uslovima.

# 1. Opšte informacije myKWS registracija

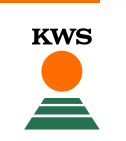

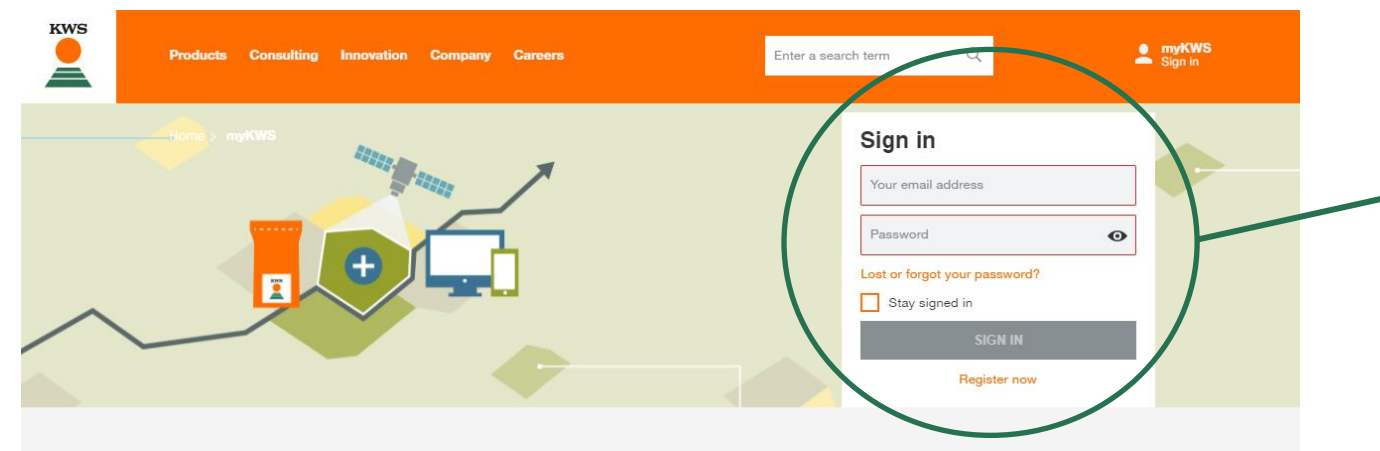

## myKWS - Digital consulting for farmers

The free myKWS service supports you with **digital tools** that help you with relevant decisions around your cultivation, as well as an **E-Mail-Service** which informs you about relevant topics at the right time - so that you can get optimal returns at the end of the season.

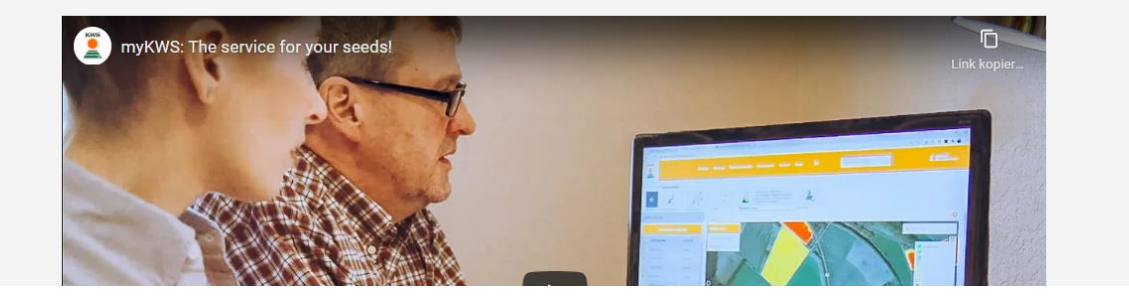

# > Gde da se registrujete

- Da biste koristili naše usluge zasnovane na mapama, potrebno je da imate myKWS nalog.
- Možete se prijaviti na myKWS posetom našoj KWS internet stranici: <u>https://www.kws.com/rs/sr/</u>i unošenjem korisničkog imena i lozinke.
- Ako ste novi na portalu myKWS, molimo vas da se registrujete sa svojim imenom, adresom e-pošte i lozinkom.

# 1. Opšte infomacije Potpuna registracija za VRS alat

 Da bismo koristili VRS alatku potrebna je registracija, potpune informacije da bi alat funkcionisao, pa vas molimo da pažljivo popunite podatke
 Na početnoj stranici pronaći ćete vezu do pune registracije

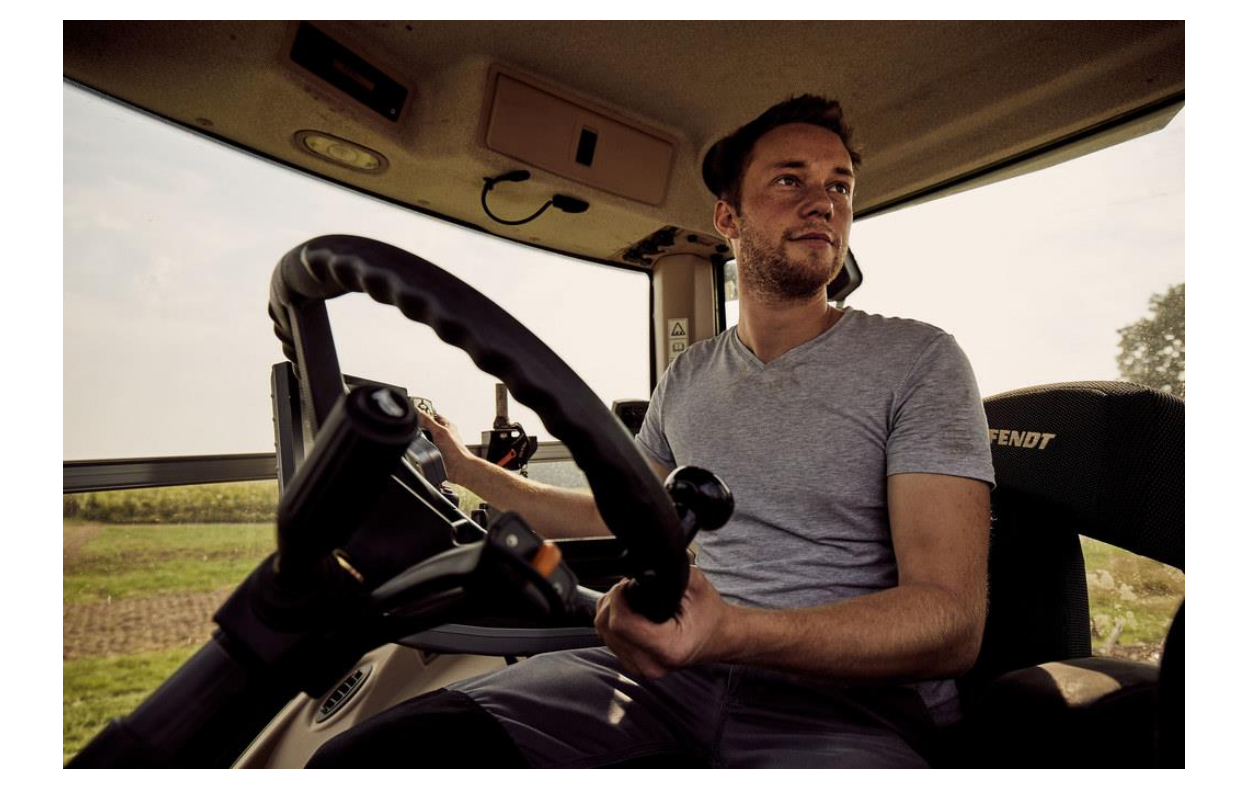

## n Kudjern uneilte pojern za pretraživanje .Q. istra strana > myKWS > Besplatno se registrirajte Besplatno se registrujte na myKWS Lični podaci Prvo napravite svoj račun Presime \* tonovite svoju adresu e-polit Region Daju relevantne oštanski broj za regio infomacije dgovarajući sadržaj i informacije Odabir kulture Da daju relevantne informacije otvrdite svoj nalog i pristupite našim vrh Specifični podaci Za alat promenjivih Driven Srbija Broi metalheo Filozof tallef normi setve

OTICAZ

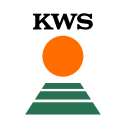

# 2. Postavite dokaz o kupovini semena

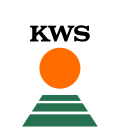

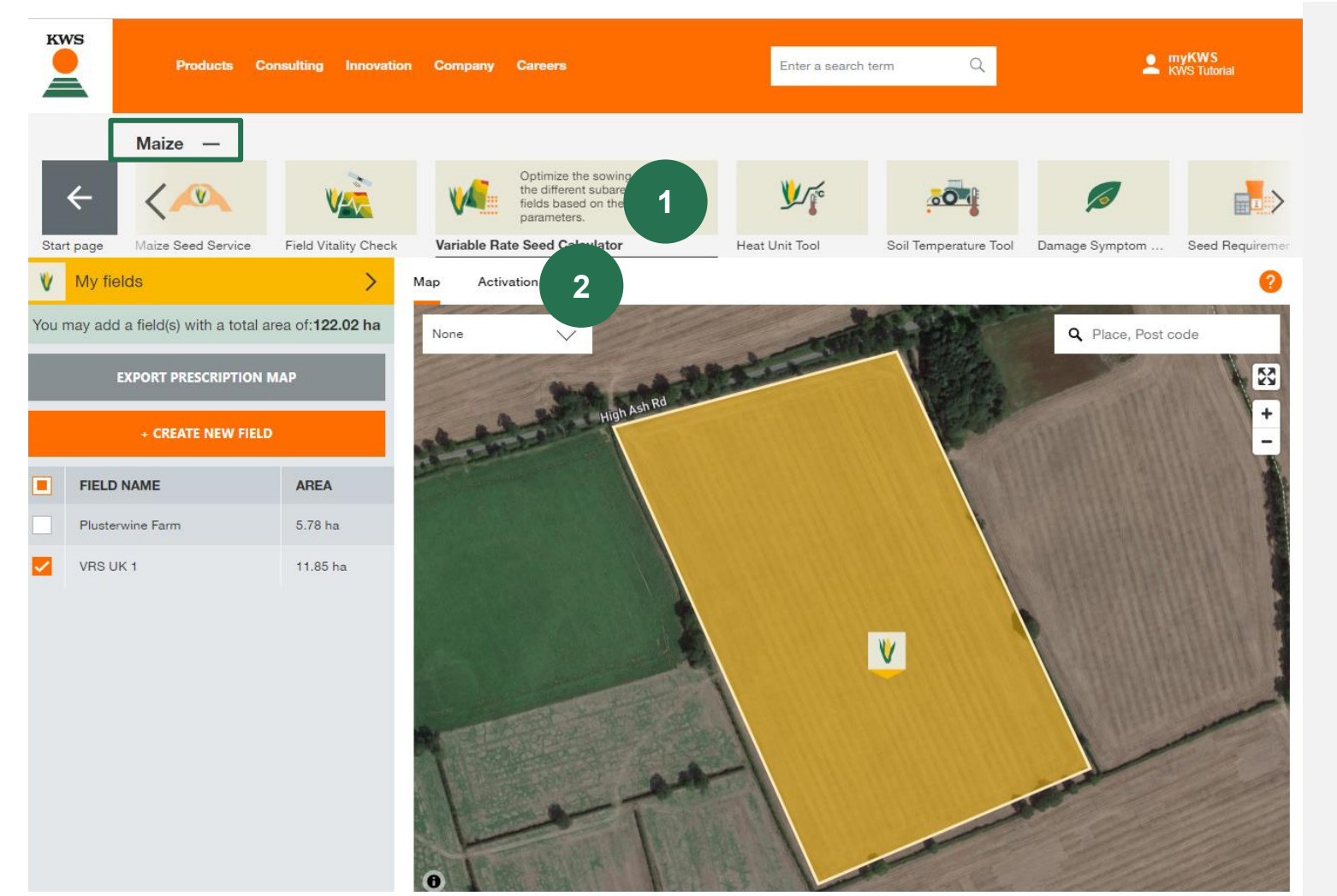

Kada se registrujete l prijavite, na myKWS stranici možete pronaći ličnu stranicu sa raznim informacijama.

Shodno tome, kliknite na:

1. Promenljiva norma setve, uverite se da ste kao usev odabrali "kukuruz"

Da biste koristili ovu alatku, potreban vam je broj vaučera (6 cifara) koji Vam je dodelila kompanija KWS

2. Da biste aktivirali svoj broj vaučera, kliknite na "Aktivacija"

# Promenljiva norma setve Šta možete pronaći u ovom uputstvu?

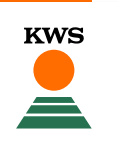

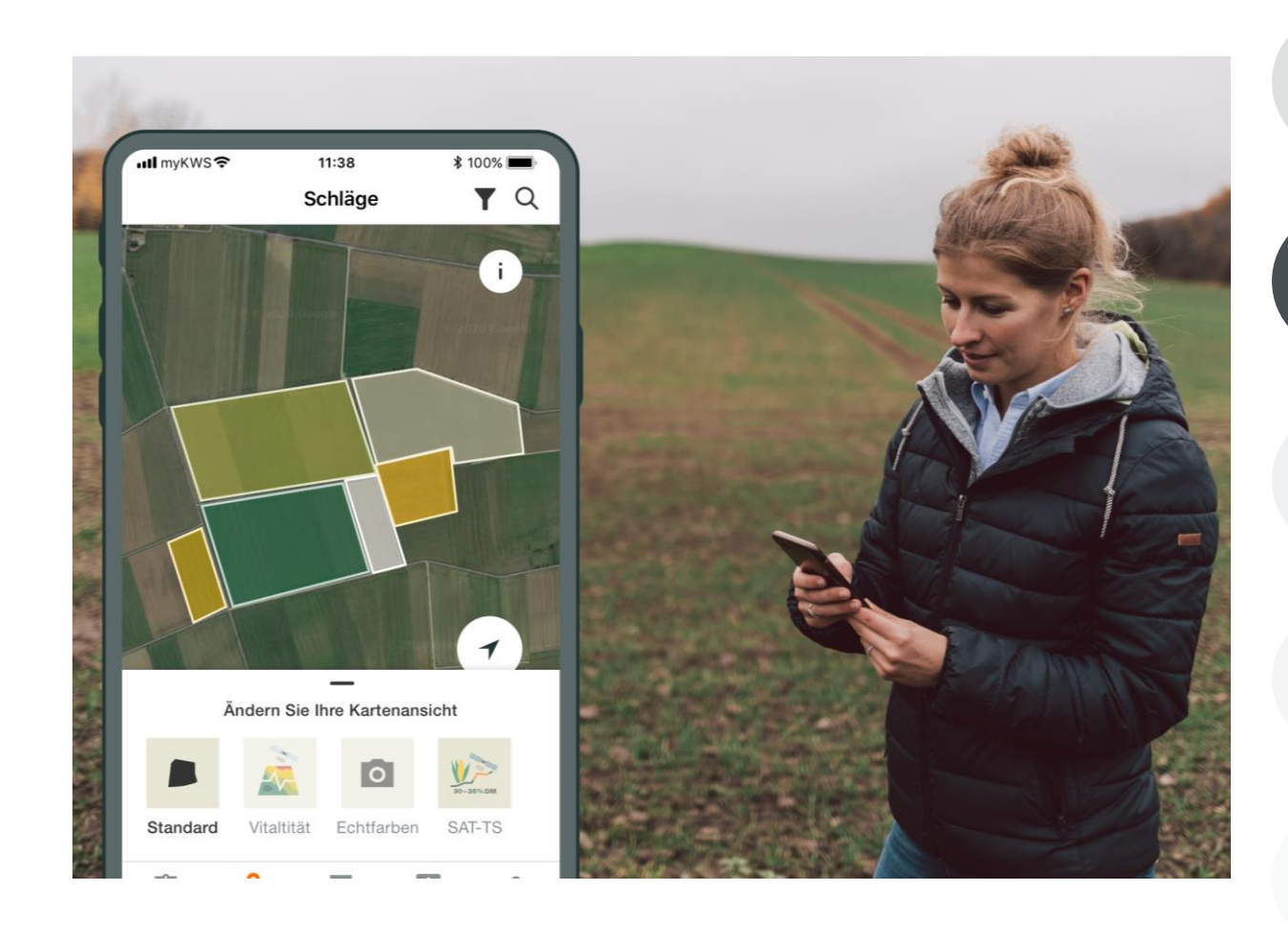

## **General Information**

General explanation on the tool - Full registration for the tool - myKWS Registration

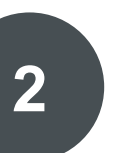

# Aktiviranje vaših hektara

Predstavnik KWS-a stupiće u kontakt sa vama i predaće vam vaučer za određenu količinu hektara.

## **Customize your Field**

How to create a field and specify certain parameters so the tool can work properly

## How to use the tool

How to export the sowing map in order to be able to use the tool

## What to expect after After you have the map and finish the proc expect from it?

# 2. Aktiviranje vaših hektara

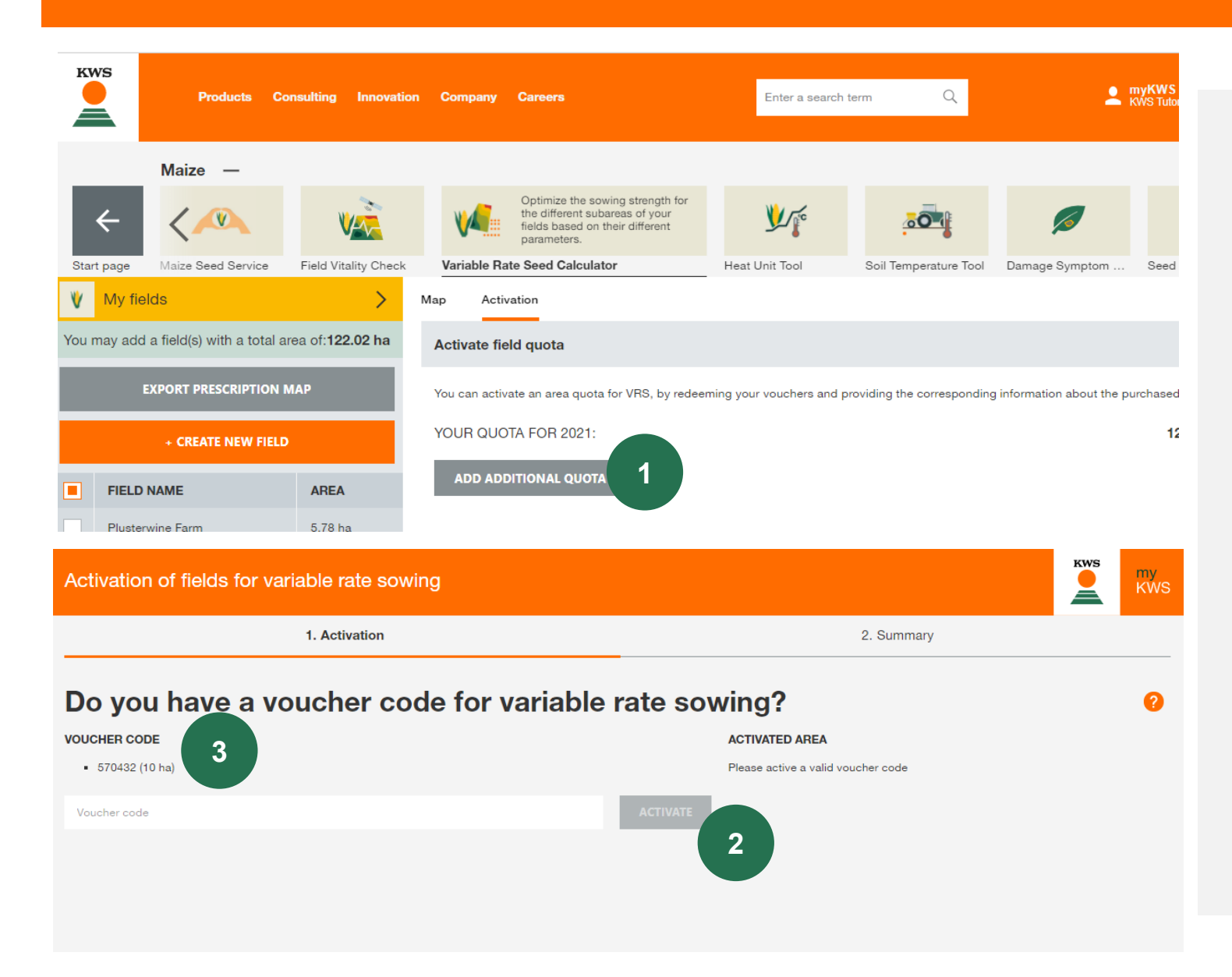

Da biste aktivirali svoje hektare, vaš prodajni predstavnik će vam dati uputstva za sledeće korake: **KWS** 

- 1. Kliknite na sivo dugme da biste uneli broj koda iz vaučera
- 2. Unesite broj koda iz vaučera l kliknite "Aktiviraj"
- 3. Broj koda iz vaučera pokazuje koliko je hektara aktivirano

# 2. Aktiviranje vaših hektara

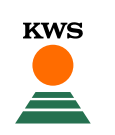

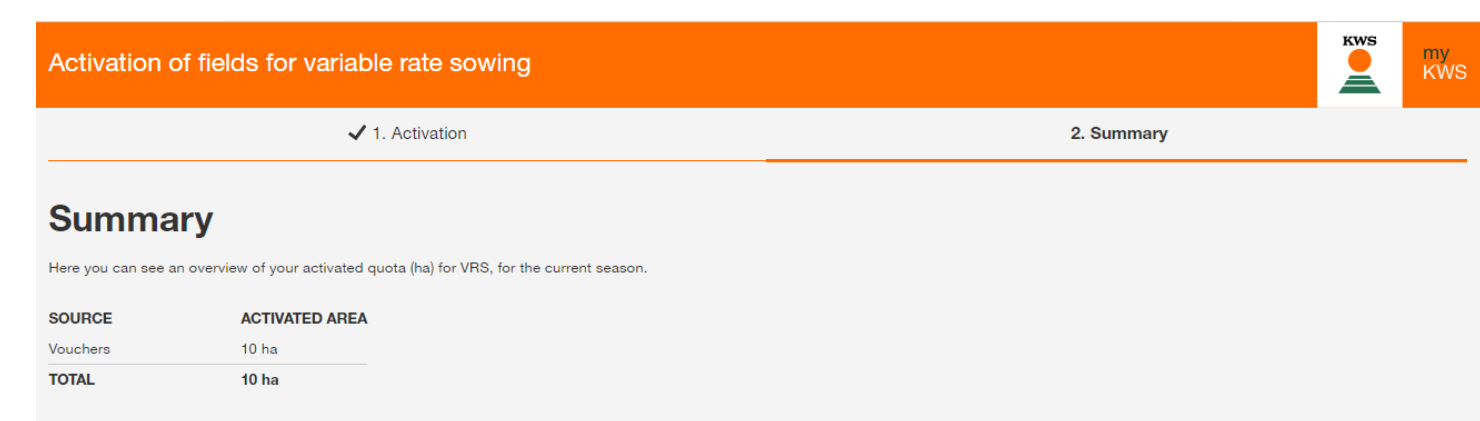

After completing this process, you will be able to add your fields to the variable rate sowing tool. The total area of fields permitted, will be dictated by the amount of quota you have available.

Pritisnite **"Sledeće"** I videćete ukupnu aktiviranu površinu.

1. Da biste završili sa procesom aktivacije, kliknite na "Završi"

Vratićete se glavnom pogledu

2. Sada možte da kreirate polje klikom na narandžasto polje "Kreiraj novo polje"

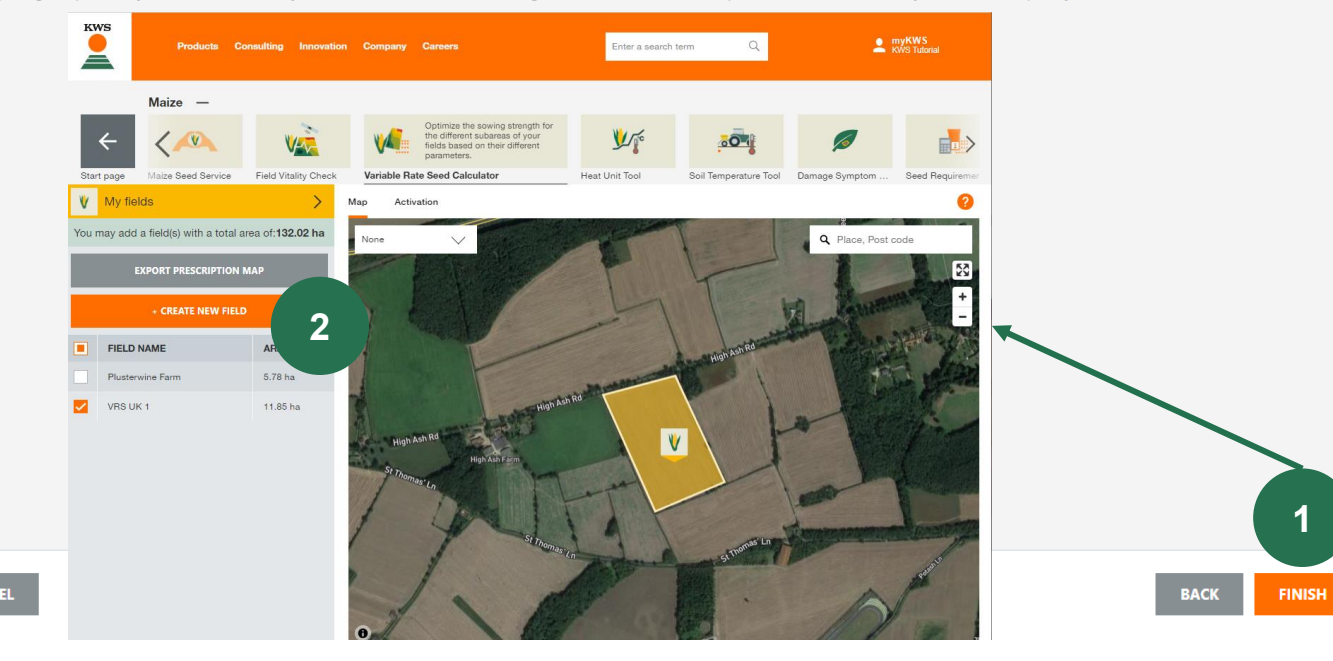

# Promenljiva norma setve Šta možete pronaći u ovom uputstvu?

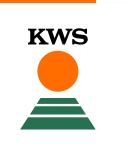

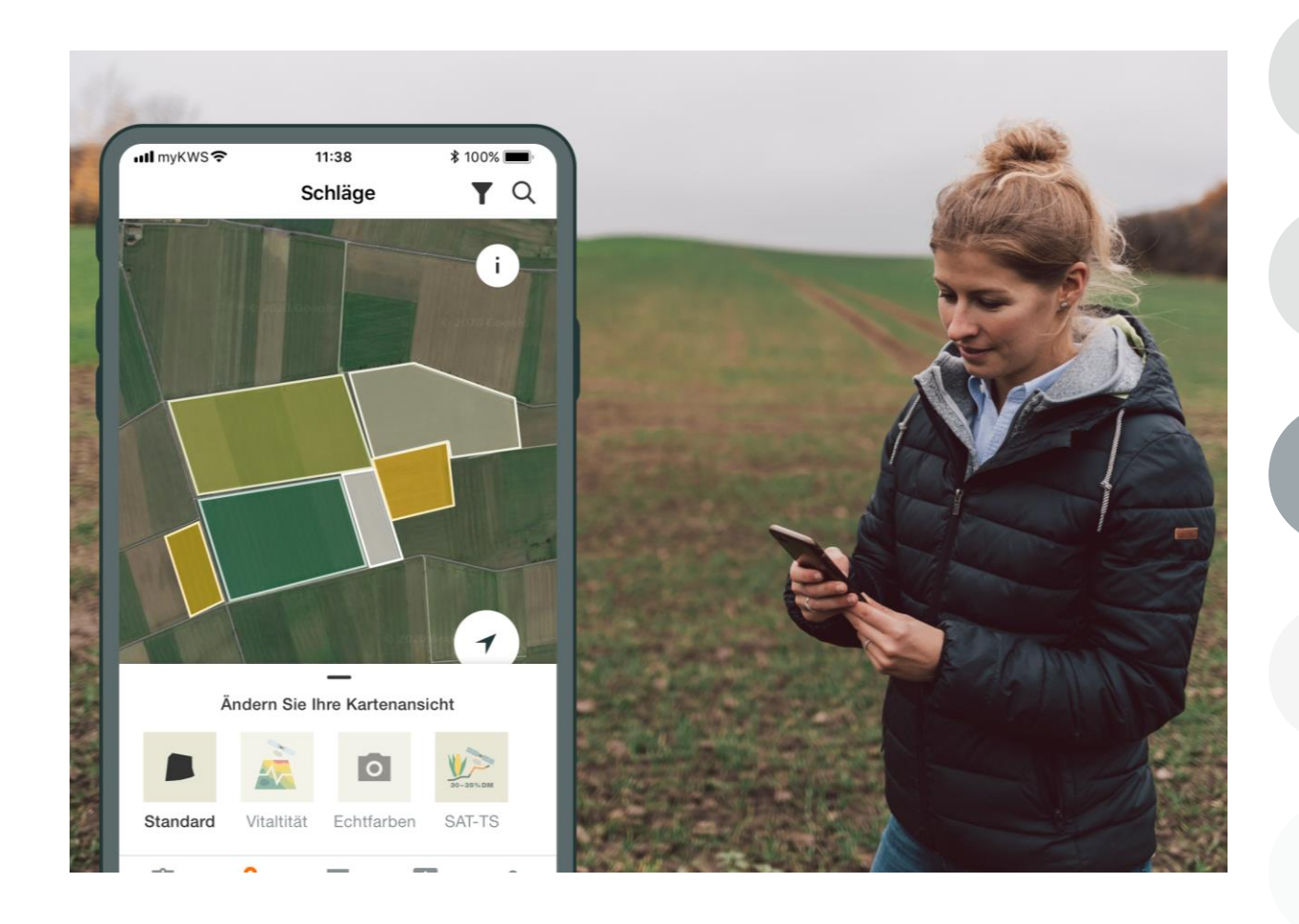

## **General Information**

General explanation on the tool - Full registration for the tool - myKWS Registration

## Activation of your hectares

A KWS representative will get in contact with you and give you a Boucher for a certain amount of hectares.

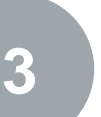

## Prilagodite svoje polje

Kako napraviti polje i prilagoditi parametre kako bi alat mogao pravilno da radi

## How to use the tool

How to export the sowing map in order to be able to use the tool

# What to expect after

After you have the map and finish the process, what to expect from it?

# 3. Prilagodite svoje polje- Metod

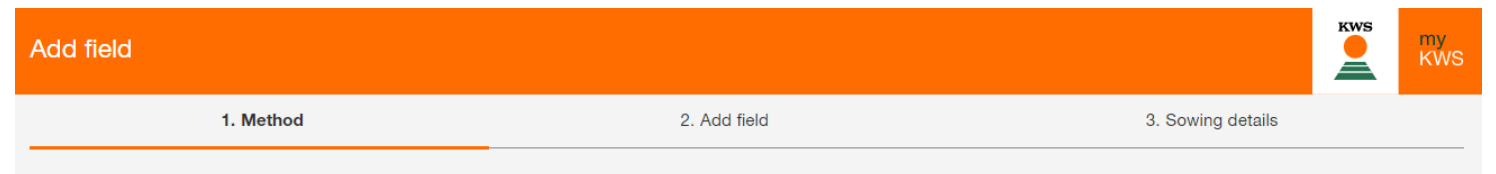

To add your fields, please select one of the following methods.

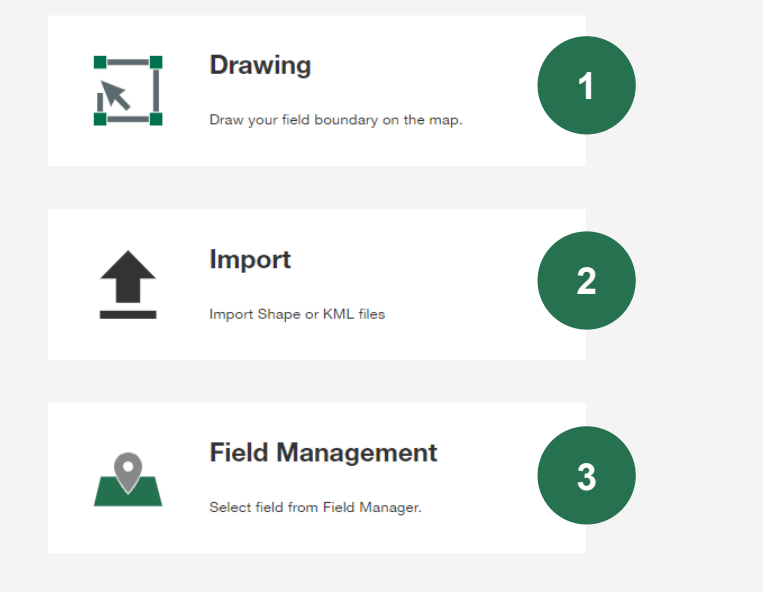

Postoje tri različite metode za dodavanje novog polja

**KWS** 

## 1. Crtanje:

Pomoću ove metode možete da nacrtate svoja polja na mapi.

## 2. Uvoz:

Učitajte svoja polja ucrtavanjem polja ili kao KML datoteke. Ovim metodom možete, na primer, da uvezete svoja polja iz kataloga polja.

## 3. Upravljanje poljem:

Pomoću ove metode možete da uvezete polja koja su vec napravljena u drugoj alatki ili u prethodnoj godini.

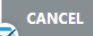

# 3. Prilagodite svoje polje – Dodaj polje

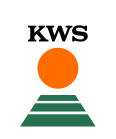

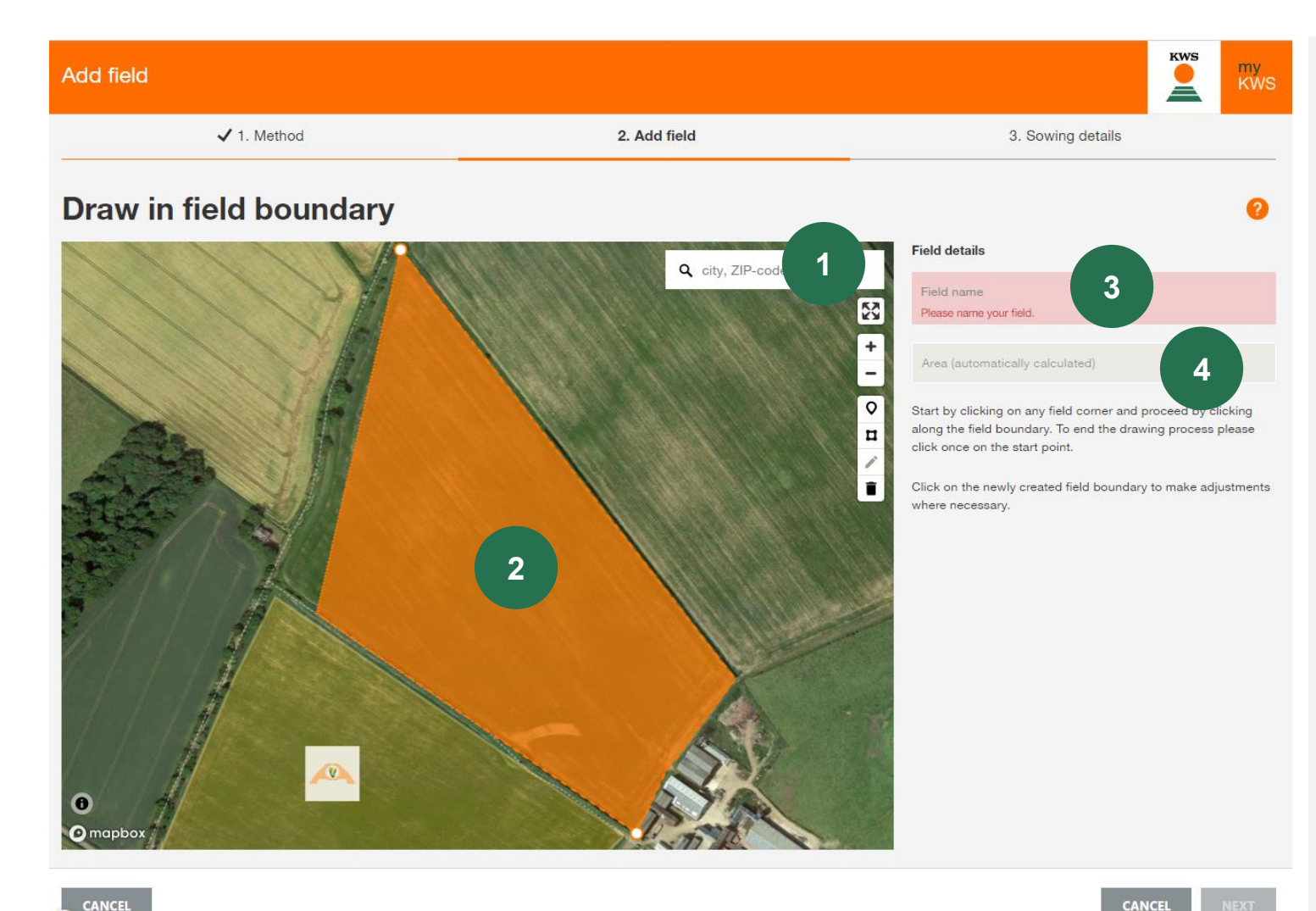

#### Pronađite svoju lokaciju: 1.

Pomoću funkcije pretraživanja pronađite svoju lokaciju. Možete da pomerate mapu, a takođe moguće je zumiranje pomoću točkića miša ili tastera + ili -

#### 2. Ucrtajte svoje polje:

Polje ucrtavate klikom na jedan ugao za drugim, dok dvoklikom možete završiti crtanje.

#### Dajte naziv svom polju: 3.

Nakon toga, unesite naziv polja, što će vam omogućiti lakšu pretragu u svim našim alatima.

#### Veličina polja: 4.

Veličina polja izračunava se automatski.

# 3. Prilagodite svoje polje – Dodaj polje

CANCEL

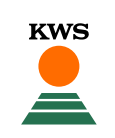

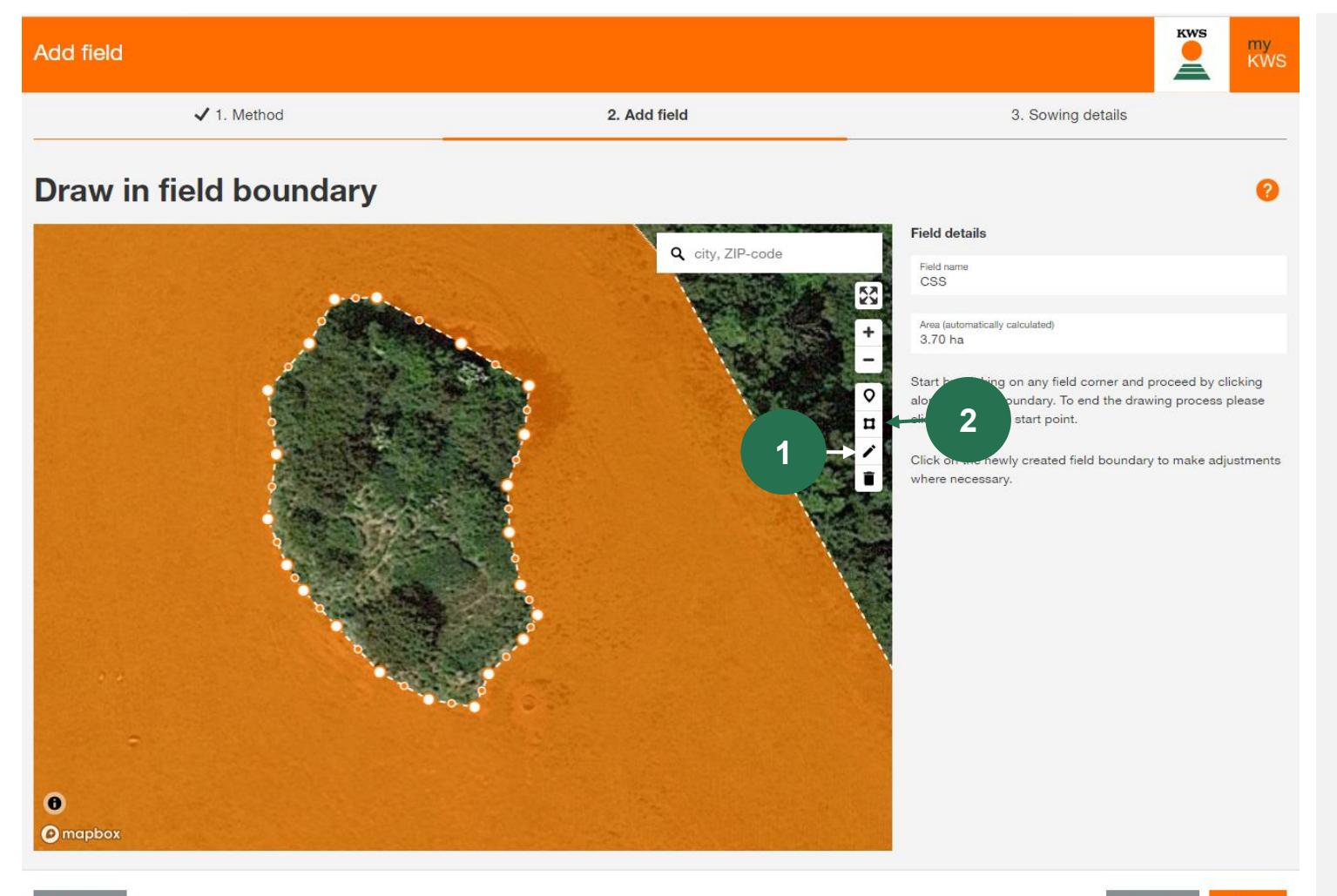

## **1.** Promenite I uredite granice polja

Klikom na simbol olovke, možete promeniti l prilagoditi sve granične tačke.

## 2. Uključite elemente polja unutar parcele

Prilikom crtanja možete uključiti elemente polja, kao što su grupe stabala.

Da biste ucrtali elemente polja, kliknite na kvadratni simbol, a zatim levim klikom možete označiti I nacrtati granice polja.

# 3. Prilagodite svoje polje - Uvoz

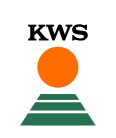

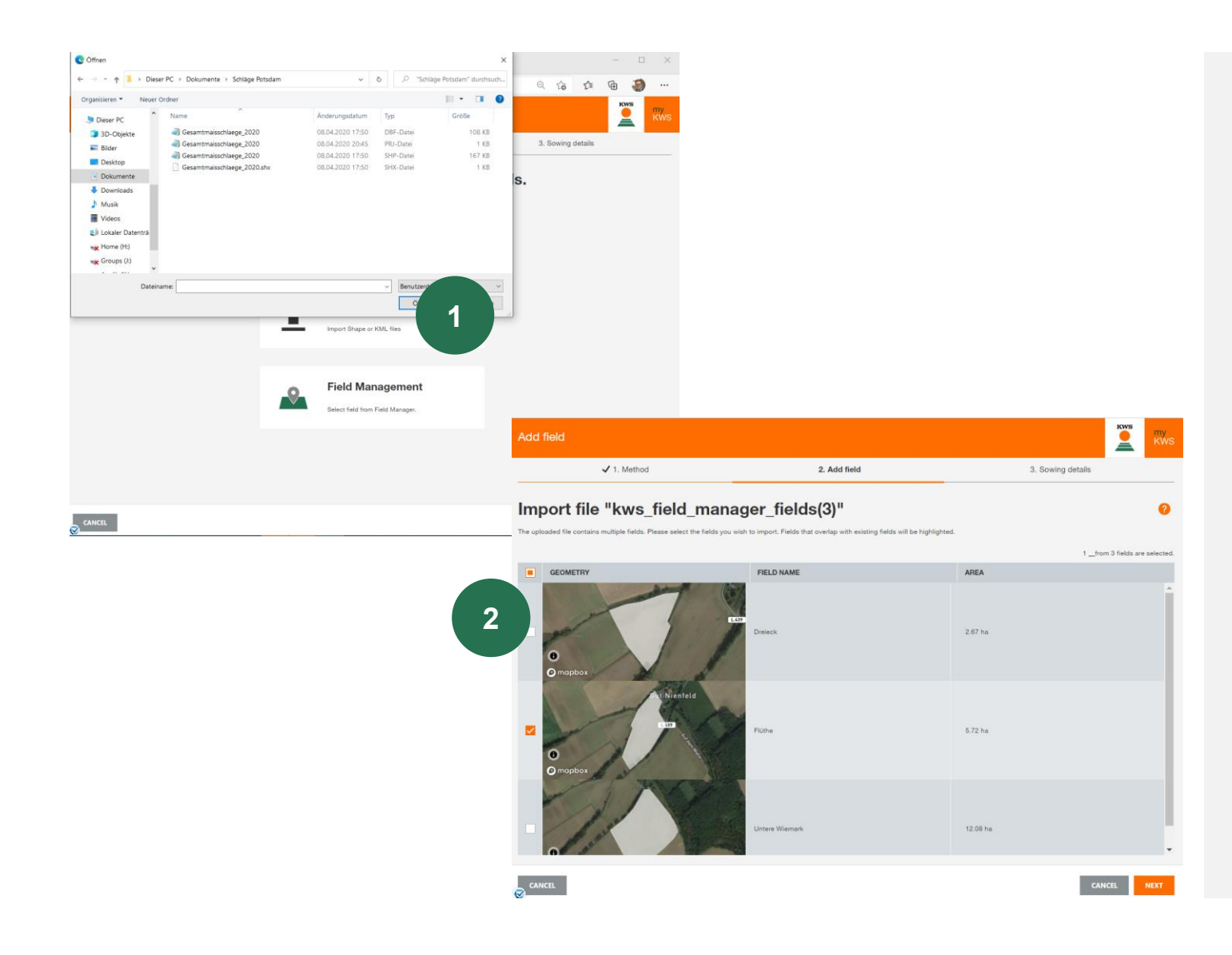

## 1. Koristite funkciju uvoza.

Ovde možete da uvezete polja iz InVeKospodataka ili iz vašeg kataloga polja. Podržavamo ucrtavanje polja I formate oblika KML.

Kliknite na "Uvezi" I odaberite željenu datoteku na vašem računaru.

Imajte na umu da se kompletna datoteka sastoji od najmanje 3 pojedinačne datoteke.

## 2. Izaberite polja koje želite da uvezete

Tada će se otvoriti tabela izbora, gde možete videti sva polja iz ove datoteke.

Select with a check in the first coloumn the fields you want to import to the Corn Seed Service, in some cases, it might be necessary to add the name to a field.

Ako polje sa liste već postoji, prikazaćemo veličinu preklapanja. Dalji uvoz nije moguć.

# 3. Prilagodite svoje polje - Upravljanje poljem

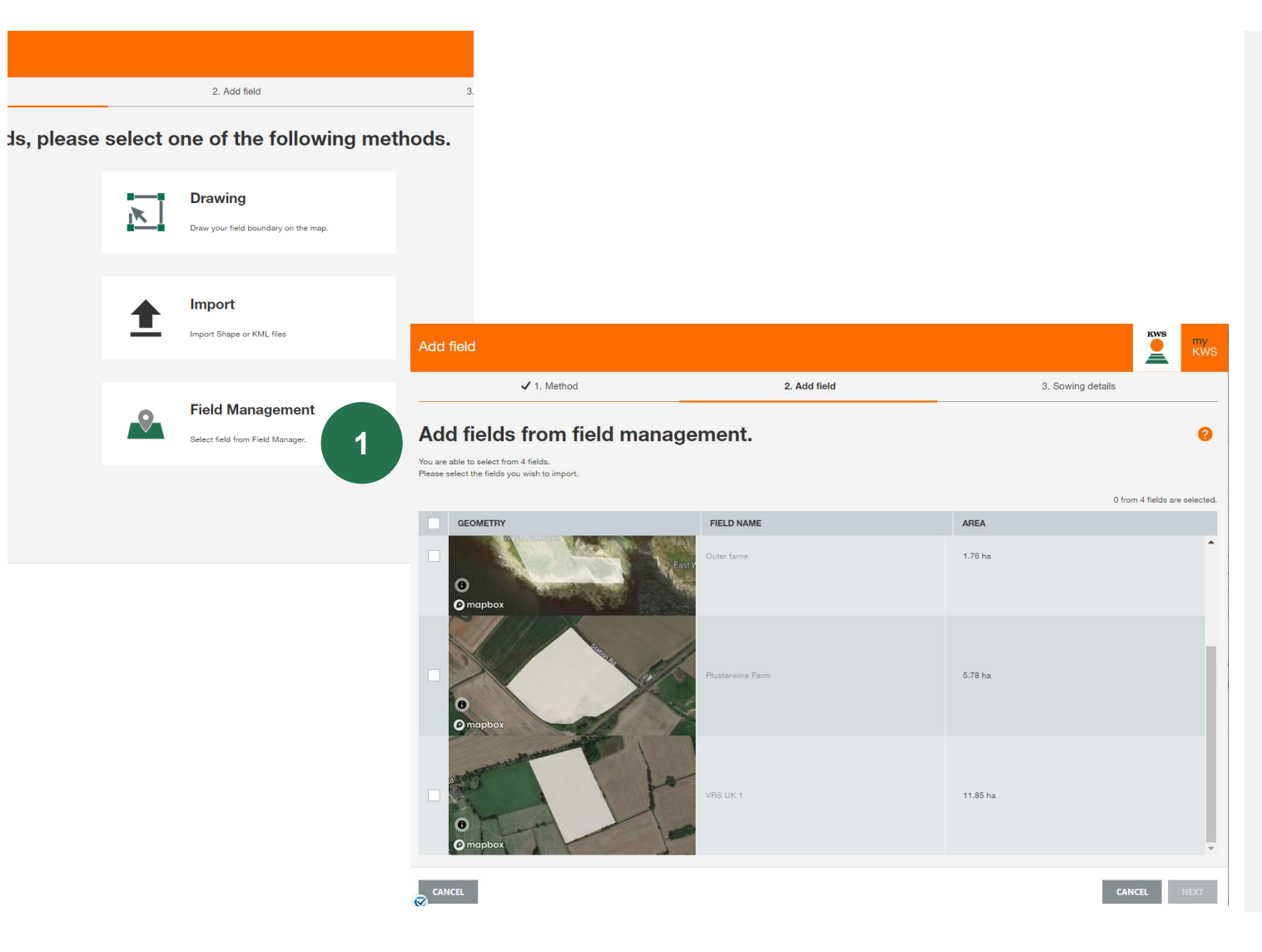

## 1. Uvezite svoja polja pomoću metode Upravljanja poljima

**KWS** 

Dobićete isti prikaz kao I metodom Uvoz.

U Upravljanju poljima možete videti sva polja koje ste već kreirali u prethodnim godinama ili u nekom drugom alatu.

## 2. Izaberite polja

Please select all fields you want to import with a check in the first coloumn.

# 3. Prilagodite svoje polje – Detalji setve

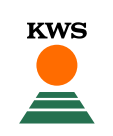

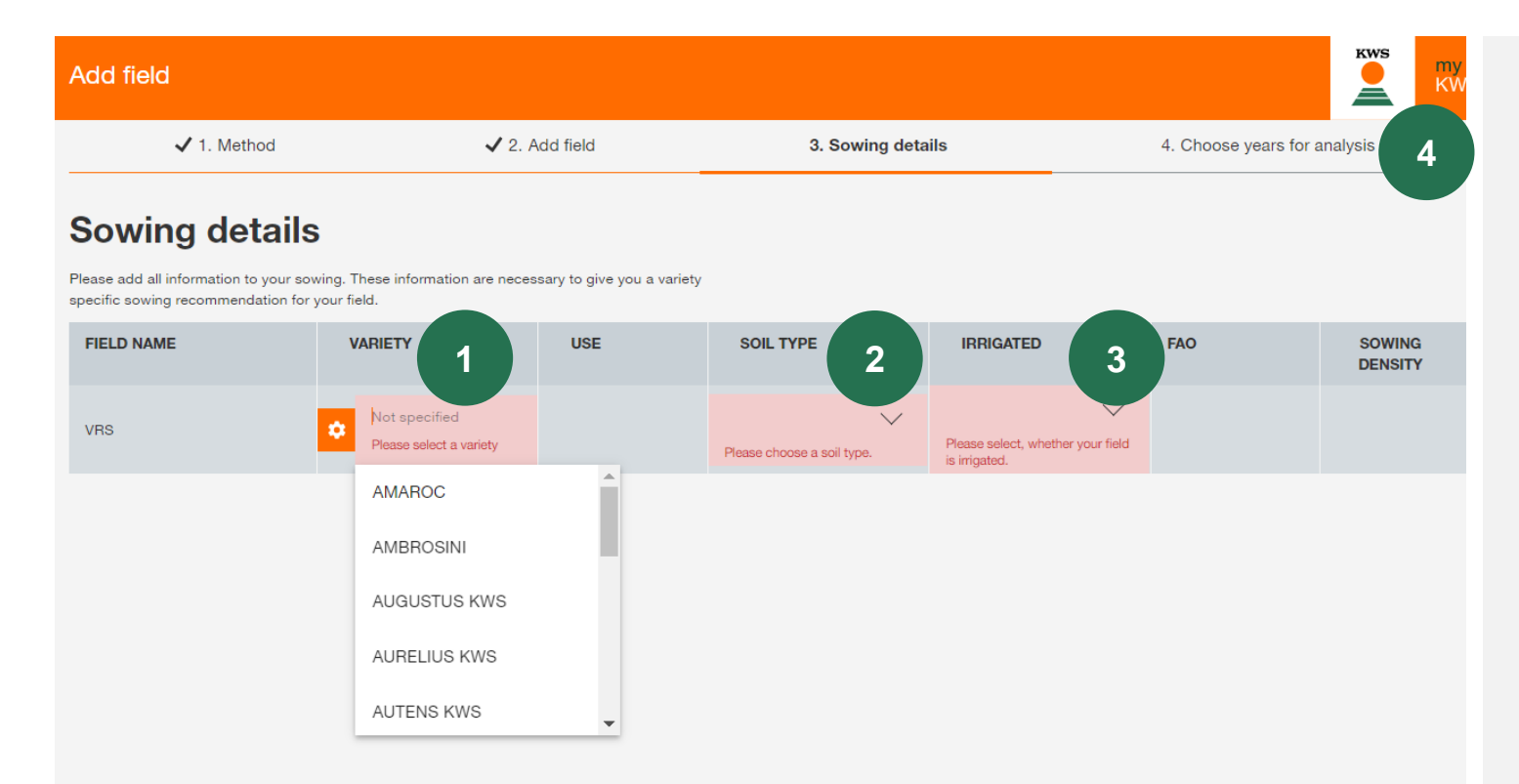

Ovde možete videti polje koje smo već kreirali

- Dodajte ime sorte koju ćete posejati, dodata vrednost koju vam pružamo, je da smo alat kalibrirali iz dubokog poznavanja sorte.
- 2. Dodajte tip tla (Pesak /Ilovača /Glina)
- Navedite da li se navodnjava (Ne/Da/Možda)

Nakon toga, kliknite "Sledeće" l program će automatski preći na:

4. "Izaberite godine analize", Što je više godina izabrano, biće tačnije projekcije alata, stoga vam nije dozvoljeno da opozovete izbor više od dve godine, a mi vam predstavljamo poslednjih pet.

# Promenljiva norma setve Šta možete pronaći u ovom uputstvu?

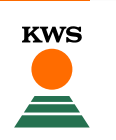

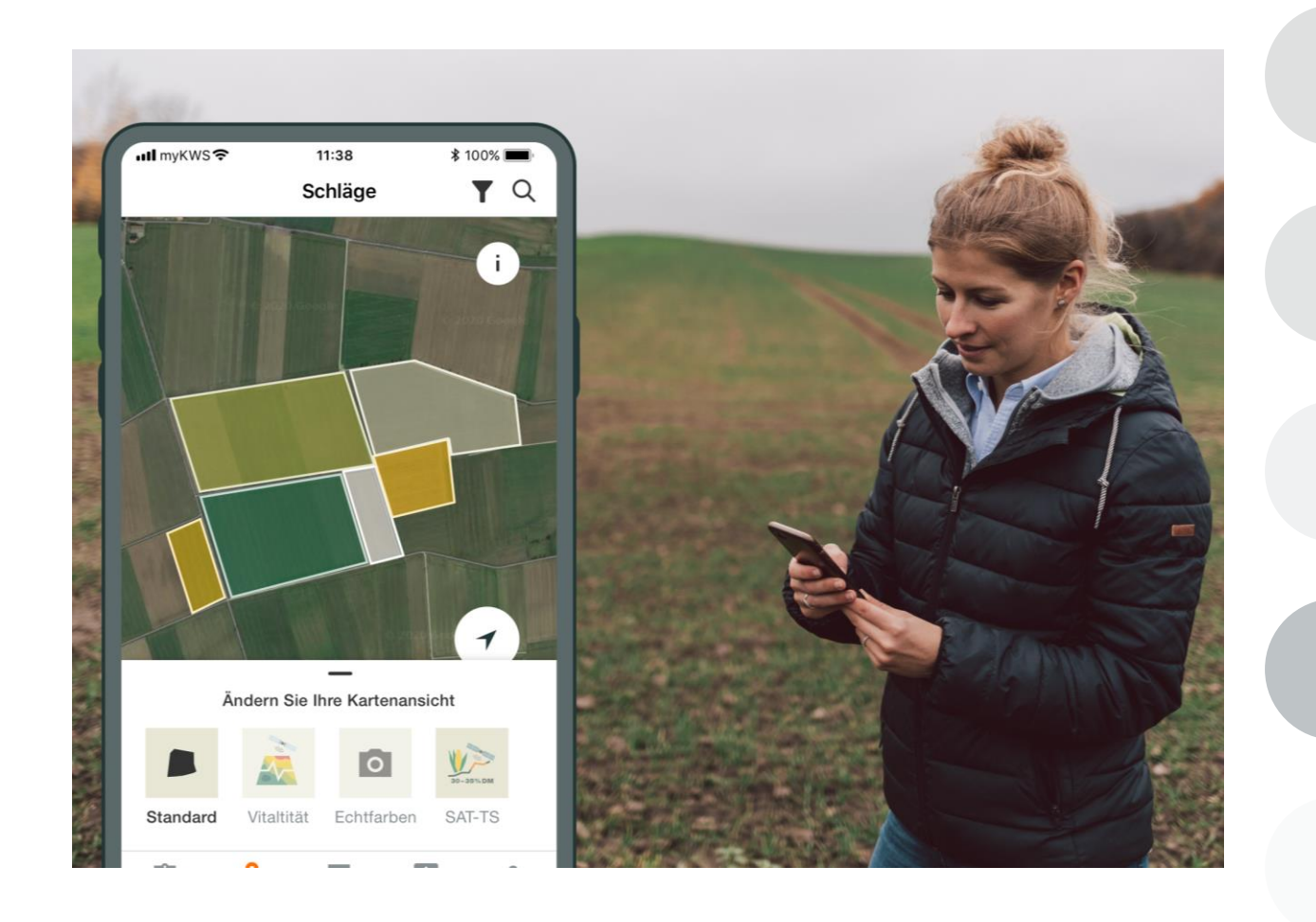

## **General Information**

General explanation on the tool - Full registration for the tool - myKWS Registration

## **Activation of your hectares**

A KWS representative will get in contact with you and give you a Boucher for a certain amount of hectares.

# Customize your Field

How to create a field and specify certain parameters so the tool can work properly

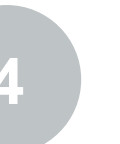

# **Kako koristiti alat** Kako izvesti kartu setve kako biste mogli da koristite alatku

## What to expect after After you have the map and finish the process, what to expect from it?

# 4. Kako koristiti alat – Opcije prikaza

KWS

Start page

VRS

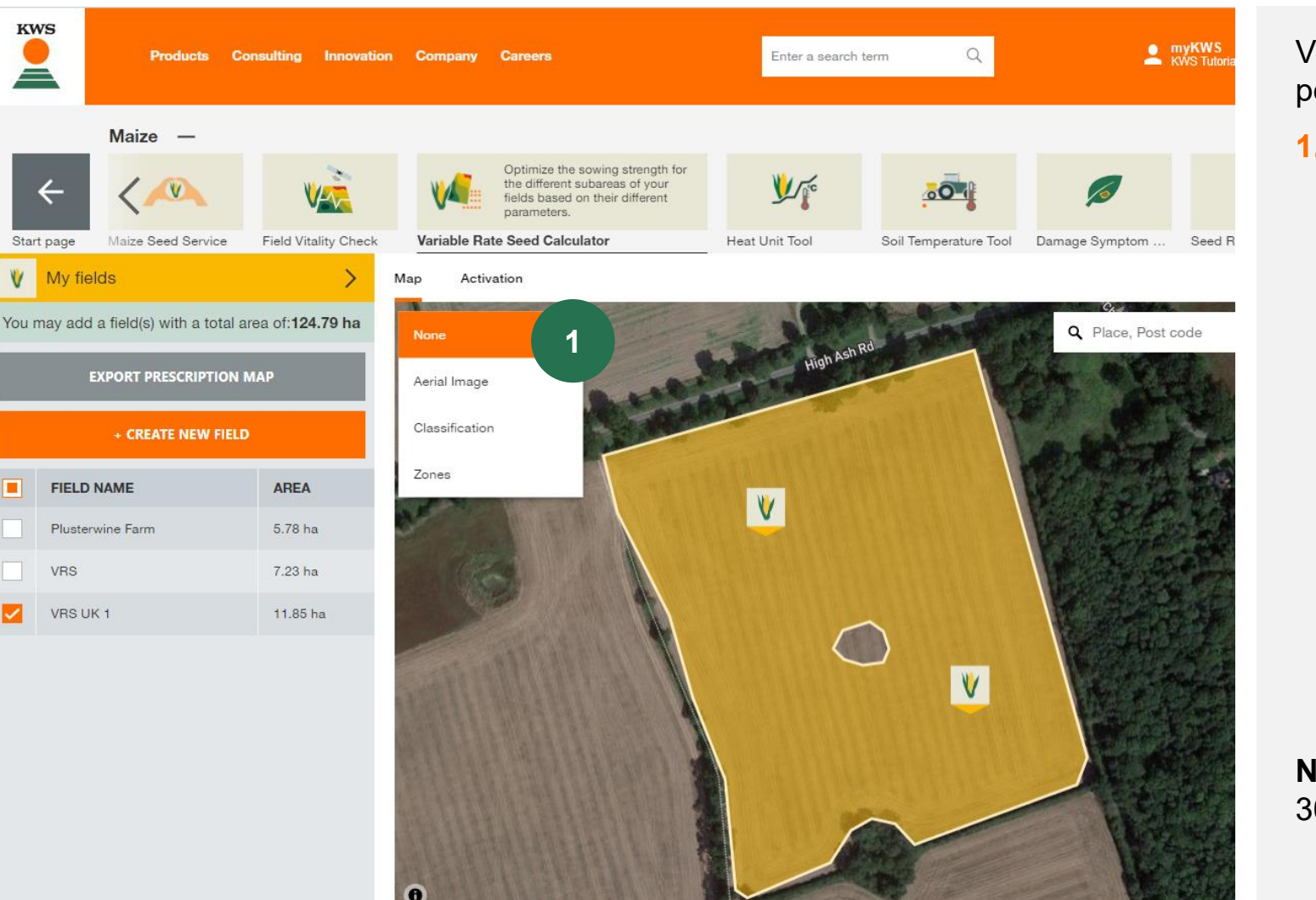

**KWS** 

Vračate se na početni prikaz, sada sa ucrtanim poljem.

- Padajući meni vam ndi neke opcije prikaza: 1.
  - Snimak iz vazduha: satelitska slika
  - Klasifikacija polja  $\checkmark$
  - Različite zone polja

Napomena: Proces klasifikacije i zona traje od 30 minuta do nekoliko sati!

# 4. Kako koristiti alat – Opcije prikaza

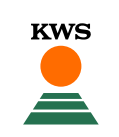

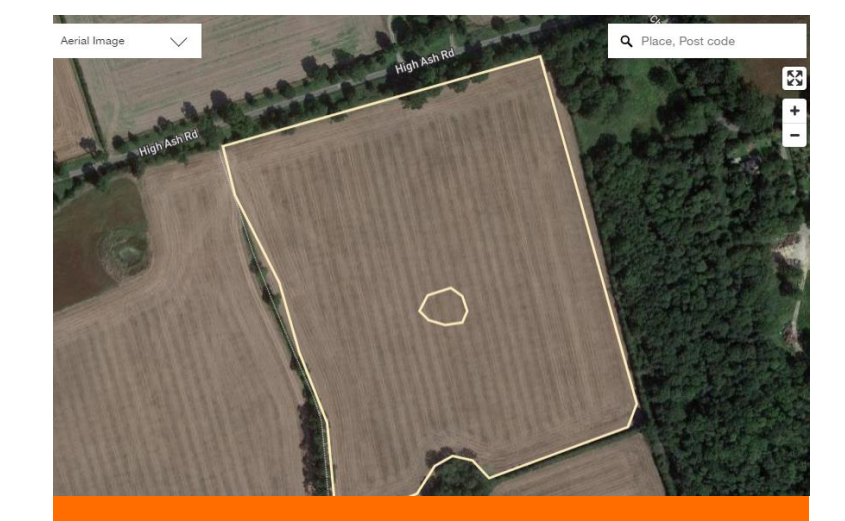

Satelitska fotografija

Satelitska fotografija prikazuje sliku koju je poljoprivrednik navikao da vidi kada koristi Google mape I slične usluge. Ovaj prikaz se može koristiti za proveru da li su granice polja tačne.

![](_page_18_Figure_5.jpeg)

Klasifikacija

Klasifikaciona mapa prikazuje rezultate satelitske analize potencijala rasta. Plave I zelene površine pokazale su veći potencijal rasta tokom godina analize, a narandžaste I crvene površine uvek su imale manje dobre uslove za rast. Ova karta se ne može promeniti.

![](_page_18_Figure_8.jpeg)

Zone

Mapa zoniranja prikazuje različite zone setve. Svaka boja prikazuje različitu gustinu setve. Ove zone rezultat su klasifikacione mape I mogu se prilagoditi potrebama poljoprivrednika. Ovo je opisano u sledećim koracima.

# 4. Kako koristiti alat – Uređivanje zona

![](_page_19_Picture_1.jpeg)

![](_page_19_Picture_2.jpeg)

Vraćajući se na glavni prikaz, možemo reći alatu sa koliko zona želimo da radimo.

Više zona će biti više specifične, ali l složenije za primenu.

- Klikom na polje videćete pregled iscrtanog polja (npr. sorta, broj hektara I sl.) I možete urediti različite zone polja klikom na "Uredi zone".
- U odeljku uređivanja zona, putem padajućeg menija možete odabrati broj različitih zona na vašem polju -prema vašem znanju I iskutvu na ovom polju.
- Na kraju ne zaboravite da kliknete
  "Sačuvaj", kako biste sačuvali unete izmene.

3

# 4. Kako koristiti alat – Poslednja prilagođavanja

![](_page_20_Picture_1.jpeg)

![](_page_20_Picture_2.jpeg)

Prema odabranom broju zona, možete pronaći razne informacije vezane za vaše polje.

- "Gustina setve": Kolona prikazuje preporučenu normu setve za svaku zonu. Ovo možete prilagođavati u skladu sa svojim potrebama pomoću olovke na desnoj strani.
- 2. "Ukupna površina" prikazuje kupnu veličinu zona
- 3. The graph shows the percentage area distribution of the density zones

# 4. Kako koristiti alat – Preuzmi mapu

![](_page_21_Picture_1.jpeg)

Sada smo spremni za preuzianje mape, za to je neophodno slediti sledeće korake:

1. "Izaberite polja" koja želite da preuzimate

**KWS** 

- 2. Kliknite na **"Izvezi mape setve"**, na desnoj strani ekrana
- Pojaviće se novi prozor sa naslovom "Izvoz podataka o setvi", ovde morate odabrati pravi terminal
- 3. Kliknite na **"Započni preuzimanje"** I bićete spremni za dobijanje mape setve

# Promenljiva norma setve Šta možete pronaći u ovom uputstvu?

![](_page_22_Picture_1.jpeg)

![](_page_22_Picture_2.jpeg)

## **General Information**

General explanation on the tool - Full registration for the tool - myKWS Registration

## **Activation of your hectares**

A KWS representative will get in contact with you and give you a Boucher for a certain amount of hectares.

## **Customize your Field**

How to create a field and specify certain parameters so the tool can work properly

## How to use the tool How to export the sowing map in order to be able to use the tool

# Šta možete da očekujete posle

Kada dobijete mapu i završite postupak, šta očekivati od nje?

# Šta se dalje dešava?

Nakon preuzimanja mape setve za ispravan terminal, trebalo bi da datoteku sačuvate na fleš disku. Pomoću ovog fleš diska možete da uvezete plan setve na terminal. Da biste započeli proces setve, molimo vas da pratite uputsva sa terminala.

![](_page_23_Picture_2.jpeg)

# PITANJA ILI PREDLOZI?

![](_page_24_Picture_1.jpeg)

# Kontakt:

Sofija Stoiljković

Marketing asistent

+381 63 338 176

sofija.stoiljkovic@kws.com

# Slađana Lukač

Marketing asistent

+381 63 421 319

sladjana.lukac@kws.com